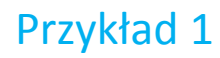

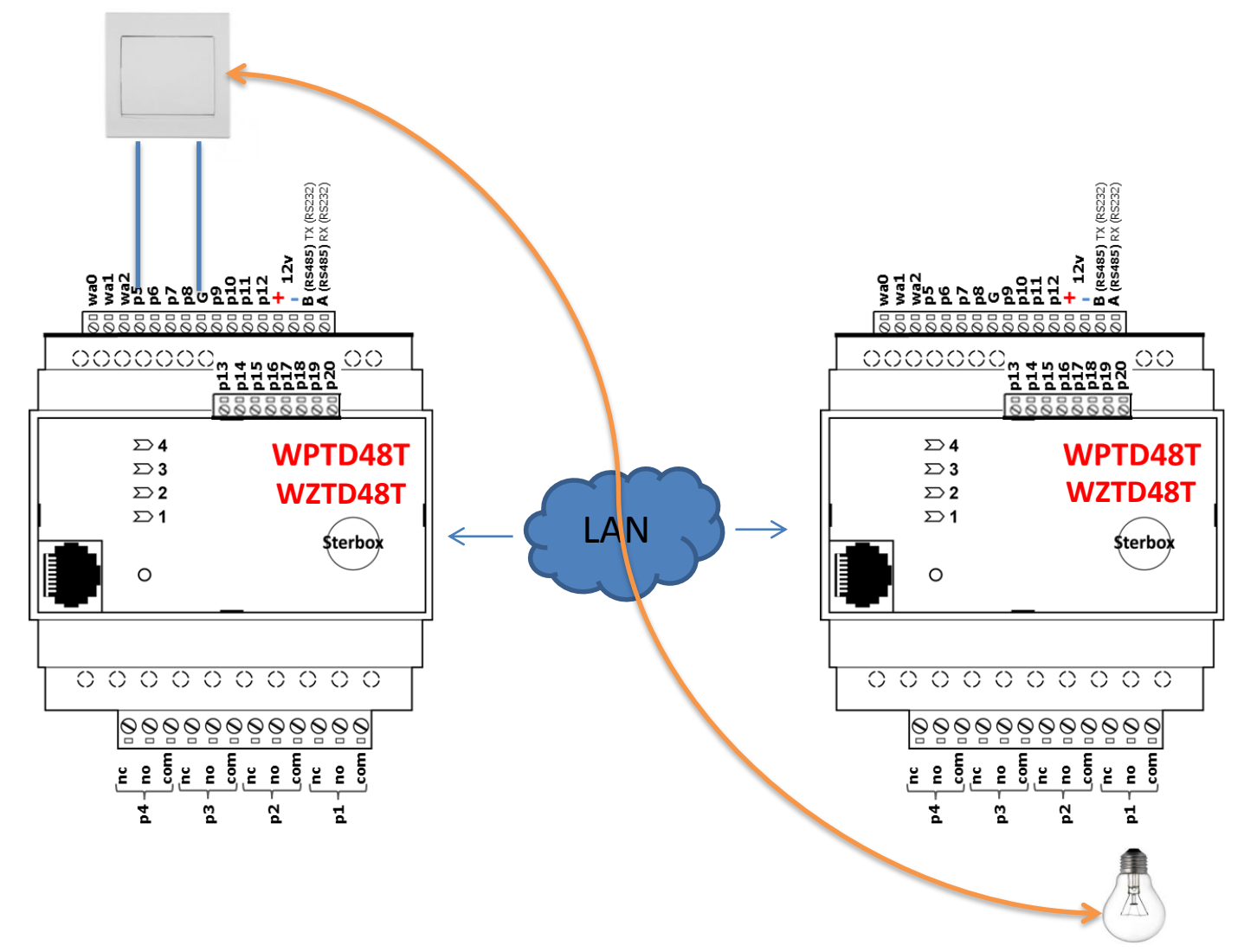

IP 192.168.0.160 Sterbox 1 IP 192.168.0.178 Sterbox 2

|                   |                                  |           | <u>Ustawienia generalne</u> |                       | Idź do     | Ustawieni               | ia generalne | •     |                   |                    |             | Ustawi             | enia generalne   |             | Ι           | ldź do: Ustawie | nia generaln        |  |
|-------------------|----------------------------------|-----------|-----------------------------|-----------------------|------------|-------------------------|--------------|-------|-------------------|--------------------|-------------|--------------------|------------------|-------------|-------------|-----------------|---------------------|--|
| $\frown$          |                                  |           | Ustawienia sieci            |                       |            |                         |              |       | $\frown$          |                    |             | Usta               | wienia sieci     |             |             |                 |                     |  |
| Adres IP          | Maska podsieci Brama Serwer DNS1 |           | Serwer DNS2 Adres IP        |                       |            | Maska podsieci          |              | Brama | Brama             |                    |             | Serwer DNS2        |                  |             |             |                 |                     |  |
| 192.168.0.160     | 255.255.255.0                    |           | 192.168.0.1                 | 192.168.0.1           | 192.1      | 68.0.1                  |              |       | 192.168.0.178     | 255.255.3          | \$55.0      | 192.168.0.1        |                  | 192.168.0.1 |             | 192.168.0.1     |                     |  |
| Numer MIAC        | Nazwa siecio                     | wa        | Ustawienia z DHCP           | Port Http             | Port S     | Ster                    |              | -     | Ivoner 11110      | Nazwa s            | eciowa      | Ustawienia z       | DHCP             | Port Http   | i           | Port Ster       |                     |  |
| 00-A8-26-00-02-6B | STERBOX_1                        |           |                             | 80                    | 7080       |                         |              |       | 00-A8-26-00-02-88 | STERBO             | )X_1        |                    |                  | 80          |             | 7080            |                     |  |
|                   |                                  |           | Restart                     |                       |            |                         |              | _     |                   |                    |             |                    | Restart          |             |             |                 |                     |  |
|                   |                                  |           | Ustawienia poczty           |                       |            |                         |              |       |                   |                    |             | Ustaw              | ienia poczty     |             |             |                 |                     |  |
| Serwer POP3       |                                  | Port POP3 | Konto POP3                  | Hasło POP3            | Auto       | ryzacja                 | Odczyt       | 7     | Serwer POP3       |                    | Port POP    | 3 Konto POP3       |                  | Hasło POP3  |             | Autoryzacja     | Odczyt              |  |
|                   |                                  | 110       |                             |                       |            |                         | 0            |       |                   |                    | 110         |                    |                  |             |             |                 | 0                   |  |
| Serwer SMTP       |                                  | Port SMTP | Konto SMTP                  | Hasio SMTP            | Auto       | oryzacja                |              |       | Serwer SMTP       |                    | Port SM.    | TP Konto SMTP      |                  | Hasło SMTP  |             | Autoryzacja     |                     |  |
|                   |                                  | 25        |                             |                       |            |                         |              |       |                   |                    | 587         |                    |                  |             |             | V               |                     |  |
|                   |                                  |           | Ustawienia portu szeregowej | go                    |            |                         |              |       |                   |                    |             | Ustawienia p       | oortu szeregoweg | go          |             |                 |                     |  |
| Prędkość bodów    | Bity                             | danych    | Parzystość                  |                       | Bity stopu |                         |              |       | Prędkość bodów    | 1                  | Bity danych |                    | Parzystość       |             | Bity stop   | ou              |                     |  |
| 9600              | 8 🗸                              |           | None 💌                      |                       | 1 💌        |                         |              |       | 9600              | ĺ                  | 8 🗸         |                    | None 💌           |             | 1 💌         |                 |                     |  |
| $\frown$          |                                  |           | Ustawienia ogólne           |                       |            |                         |              |       | $\sim$            |                    |             | Ustaw              | ienia ogólne     |             |             |                 |                     |  |
| Hasło sterowania  | ia Hasło konfiguracji Data       |           | Data i czas                 | ta i czas Serwer SNTP |            | Czas z SNTP Odświeżanie |              | ] /   | Hasło sterowania  | wania Hasło konfig |             | Data i czas        | Data i czas      |             | Serwer SNTP |                 | Czas z SNTP Odśwież |  |
|                   | abod                             |           | 2015-07-23 15:49:37         | ntn1 to nl            | 2          | 1                       | 15           | 1     | 1004              | a hard             |             | 0045 07 00 45 54 0 |                  | 1           |             |                 | 0                   |  |

# Hasło sterowania podstawowe

IP 192.168.0.160 Sterbox 1 IP 192.168.0.178 Sterbox 2

#### WPTD48T WPTC48T

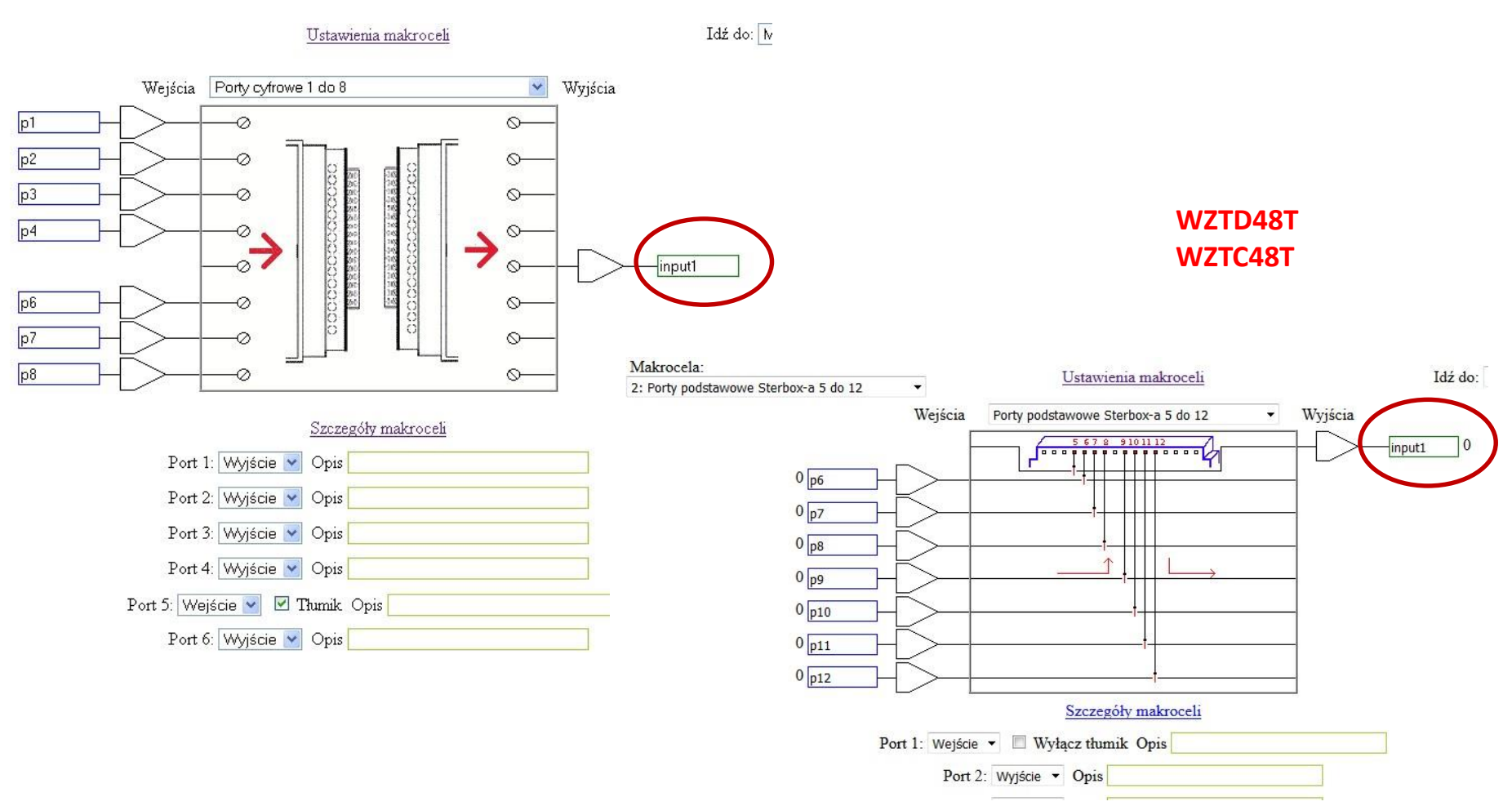

# IP 192.168.0.160 Sterbox 1

# Z Rozwijanego paska

Podgląd Podgląd Sterbox-a

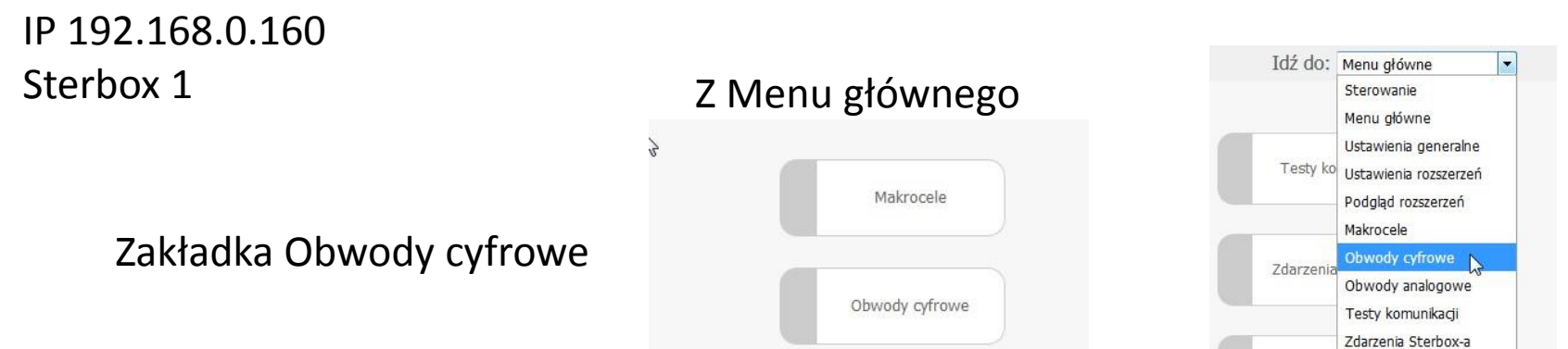

| 60 | a28    | OR 💌 |                     | 1 | 1 |
|----|--------|------|---------------------|---|---|
| 61 | a29    | OR 💌 |                     | 1 | 1 |
| 62 | a30    | OR 💌 |                     | 1 | 1 |
| 63 | a31    | OR 💌 |                     | 1 | 1 |
| 64 | a32    | OR 💌 |                     | 1 | 1 |
| 65 | input1 | OR 💌 | <br>N=192.168.0.178 | 0 | 1 |
|    |        |      |                     |   | 2 |

i in the

## IP 192.168.0.178 Sterbox 2

Bezpośrednie sterowanie wyjściem drugim Sterboxie lub możemy to połączenie skierować do dowolnego obwodu lub portu.

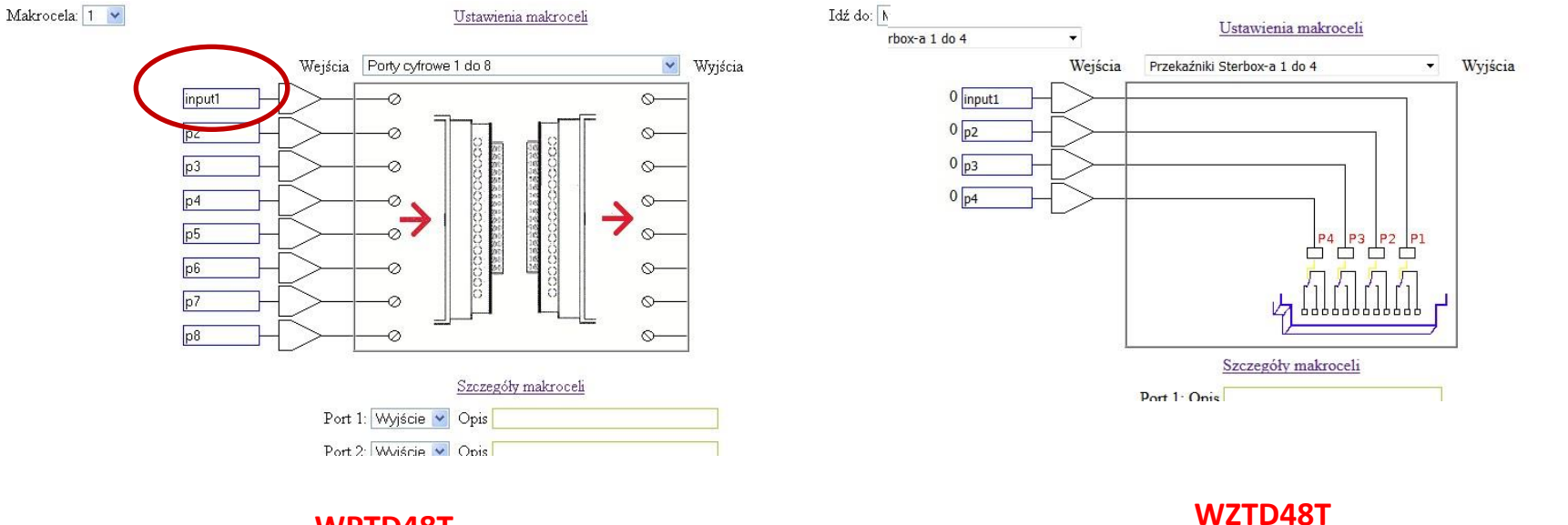

WPTD48T WPTC48T WZTD48T WZTC48T Ic

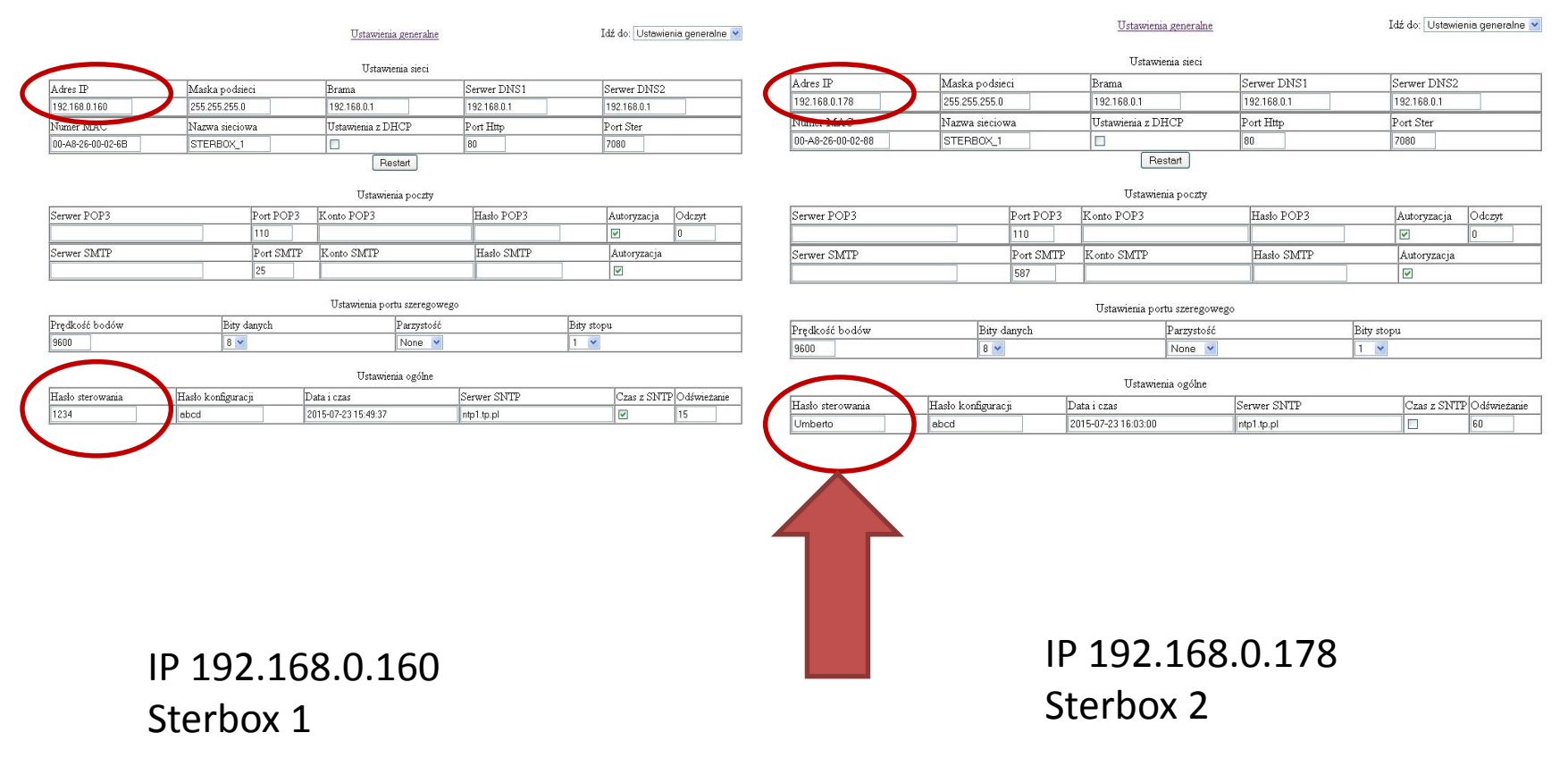

# Gdy mamy inne hasło sterowania niż standardowe.

### WPTD48T WPTC48T

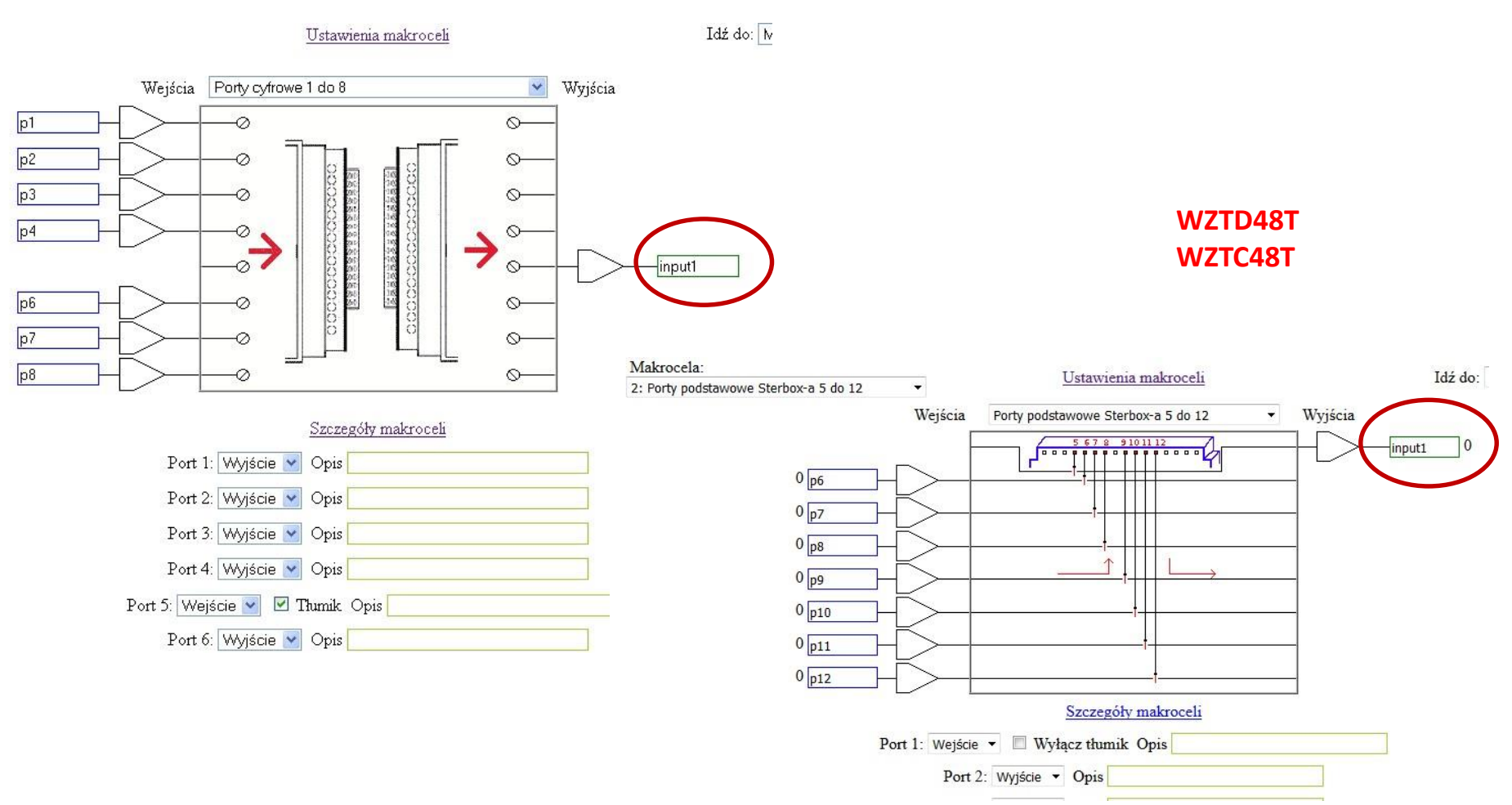

# IP 192.168.0.160 Sterbox 1

# Z Rozwijanego paska

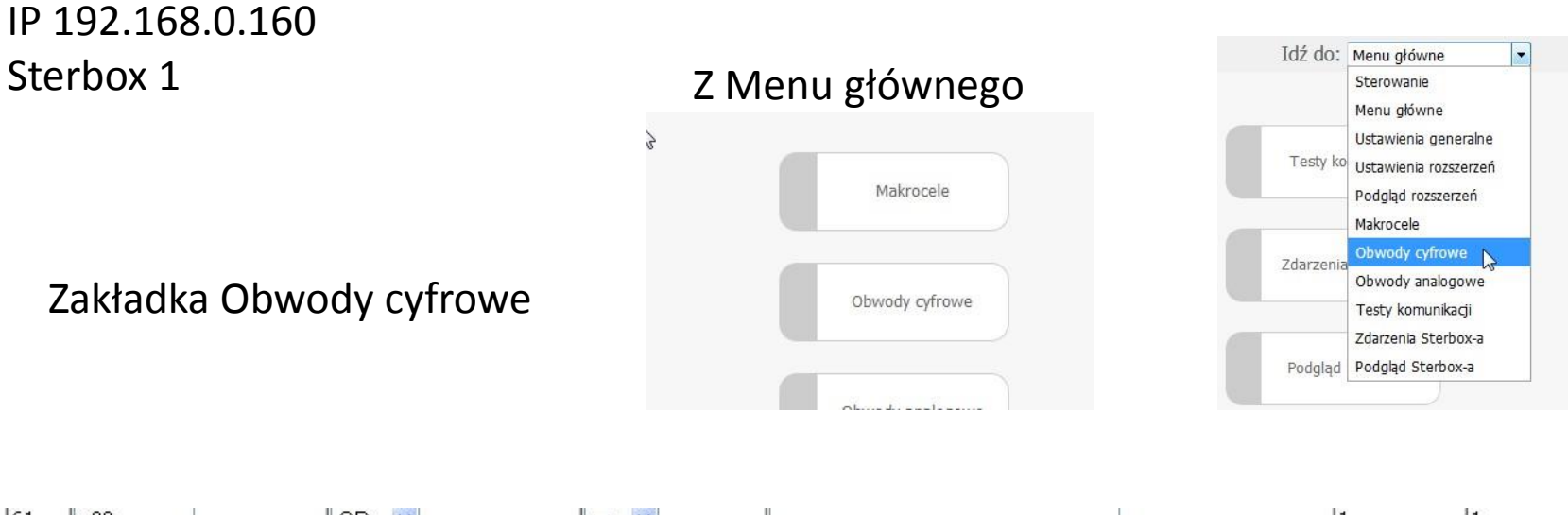

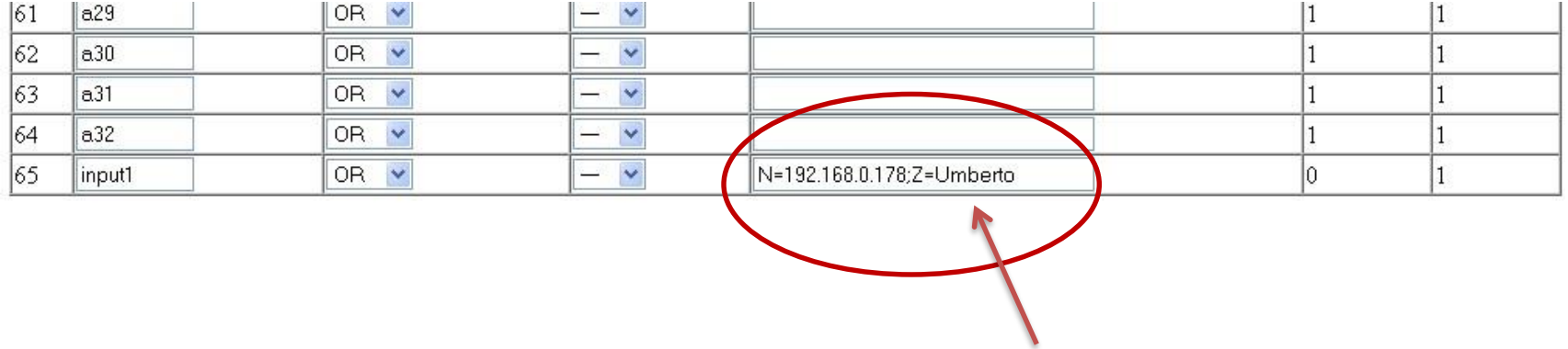

Pozostała konfiguracja przebiega tak samo

## IP 192.168.0.178 Sterbox 2

Bezpośrednie sterowanie wyjściem drugim Sterboxie lub możemy to połączenie skierować do dowolnego obwodu lub portu.

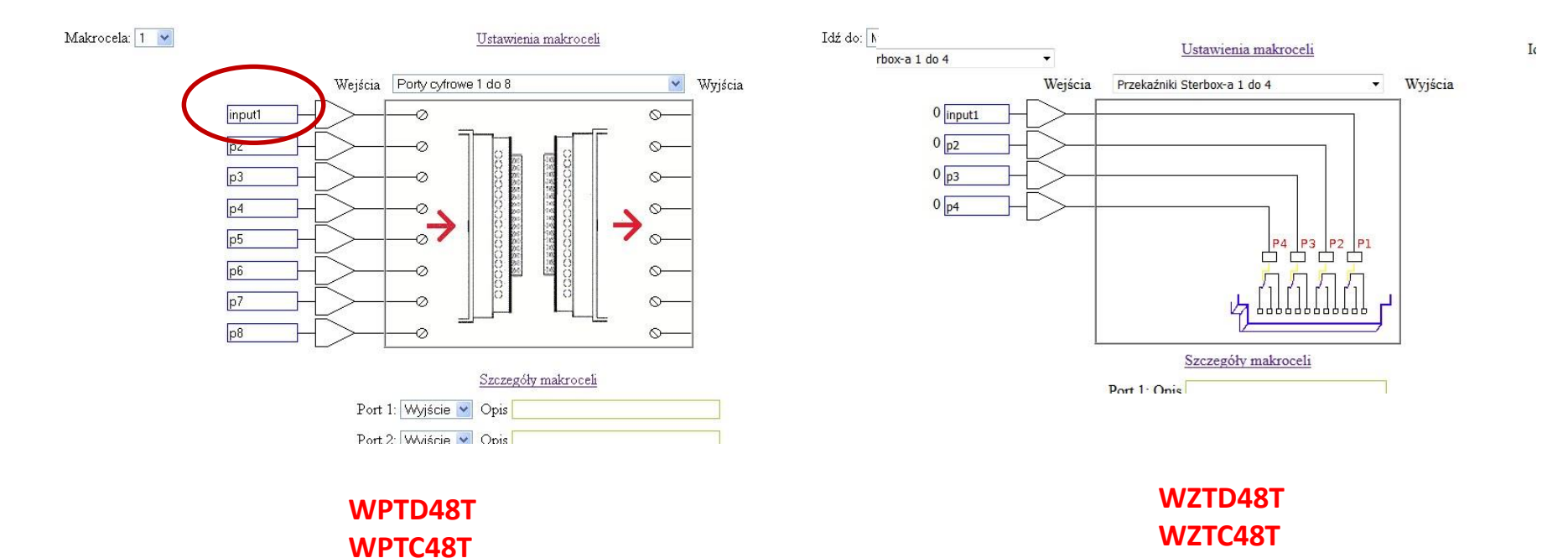

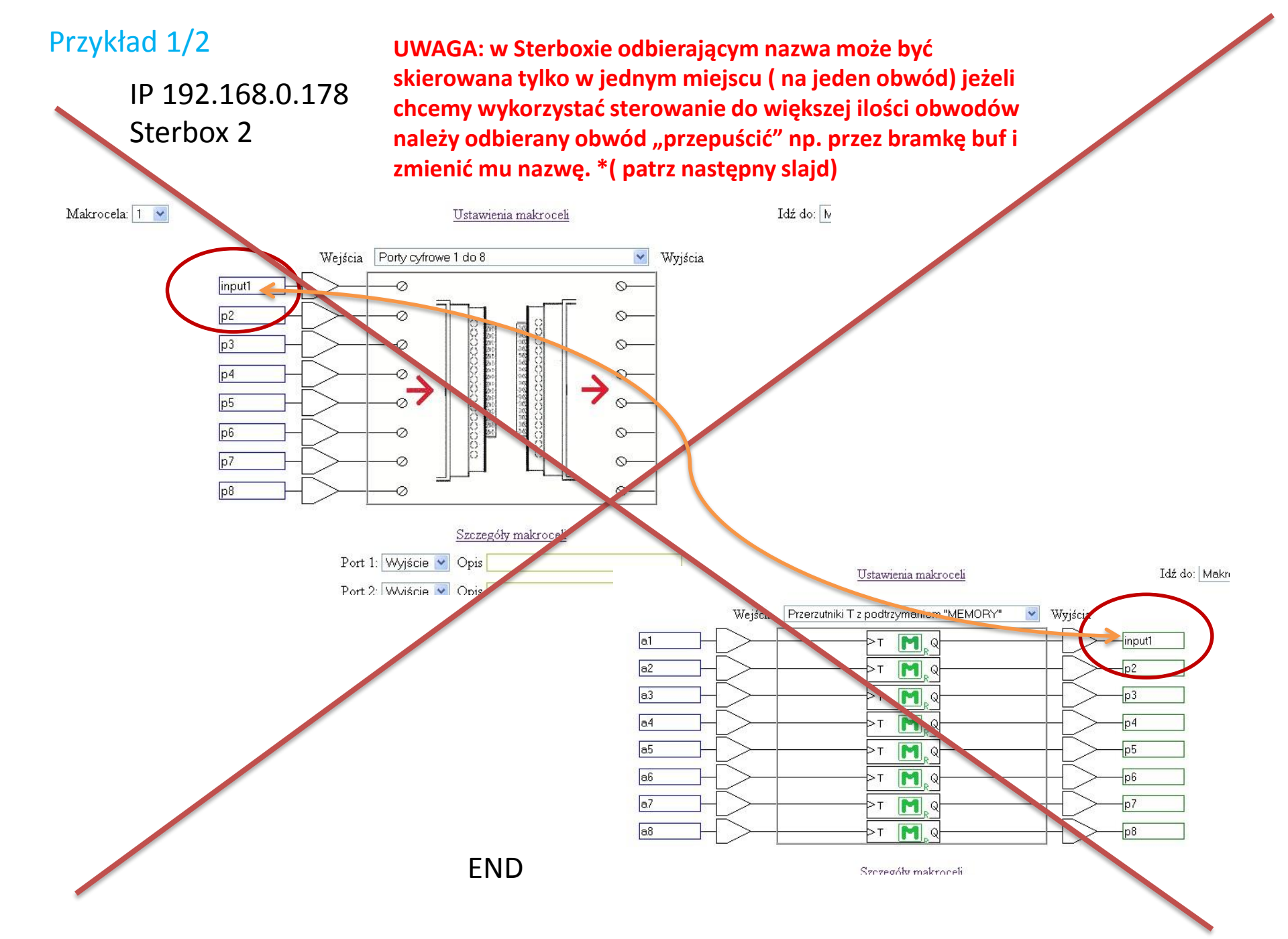

# Przykład 1/2

### Zmiana nazwy obwodu z Aliasu

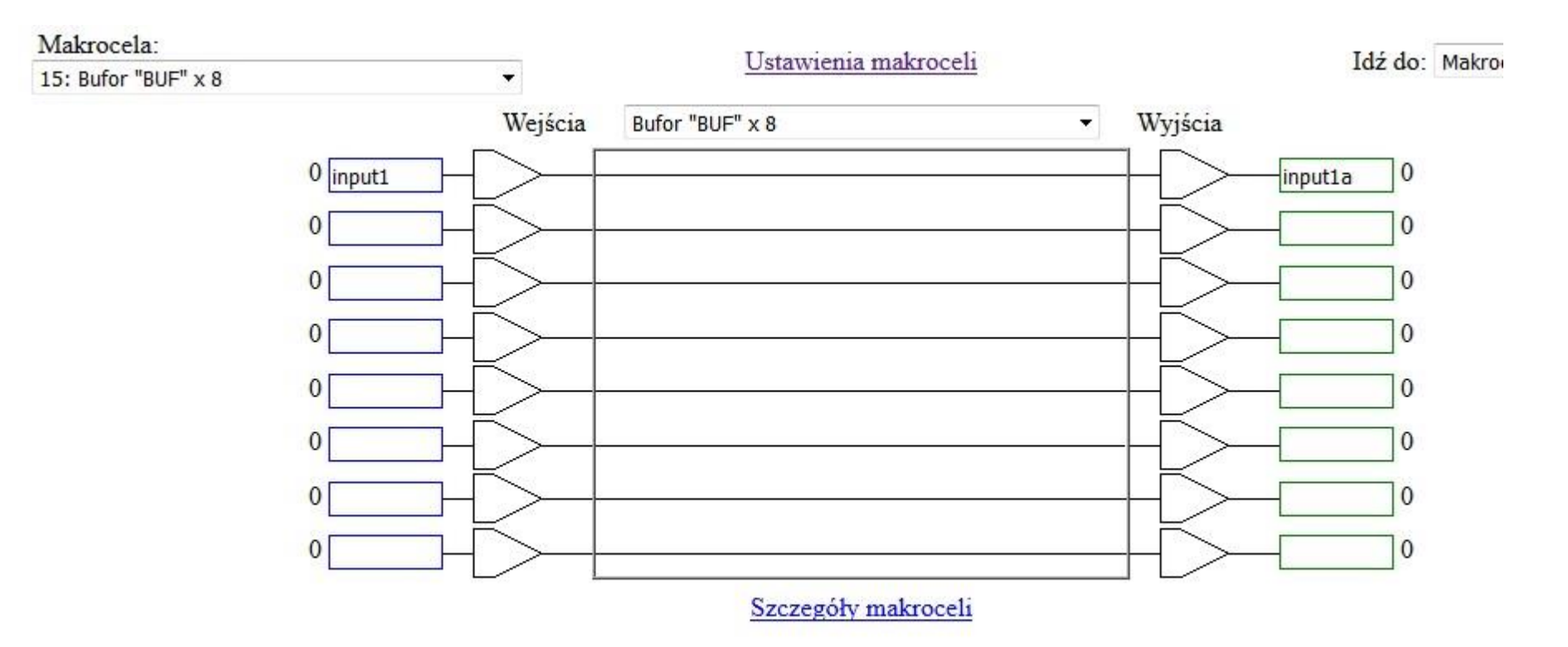